# wyszukanie i zapis nagrania do archiwizacji na pendrive:

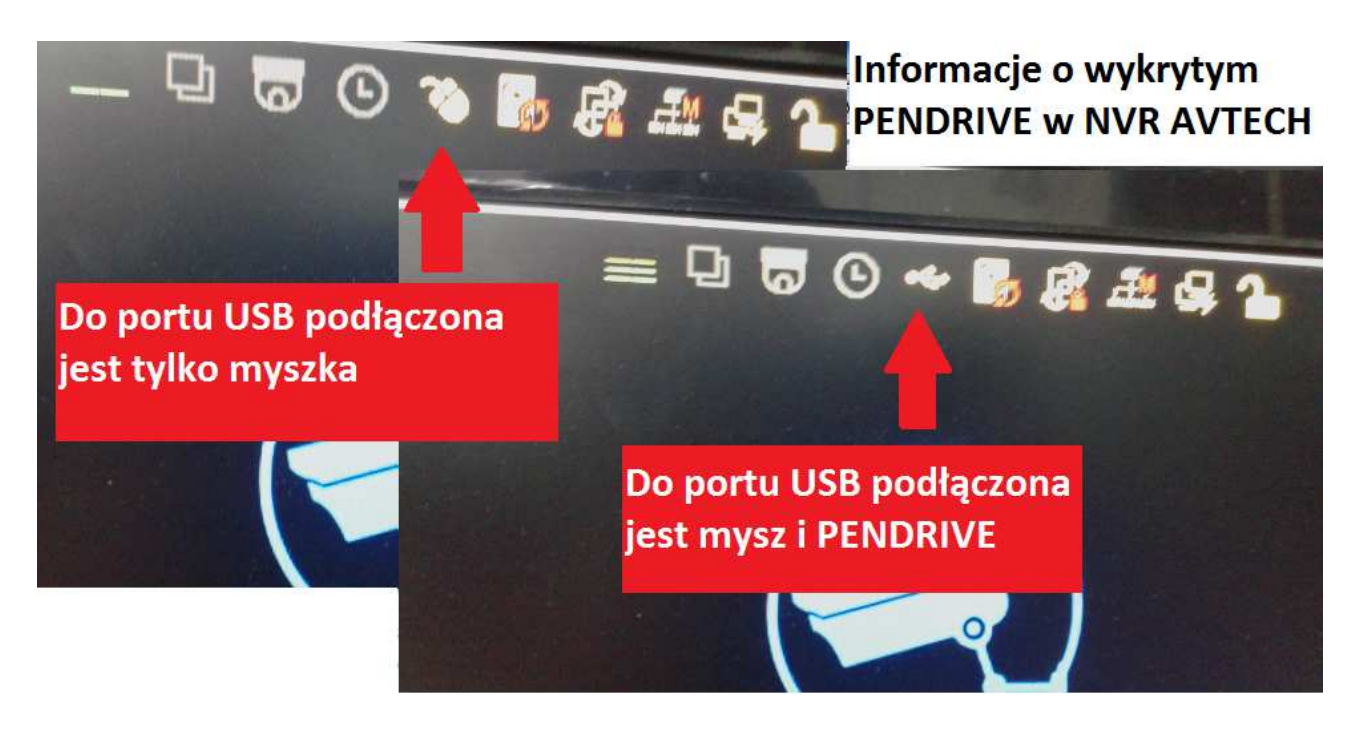

wkładamy pendrive do złącza USB w rejestratorze

1. klikamy na ikonę: INF. O WYDARZENIU

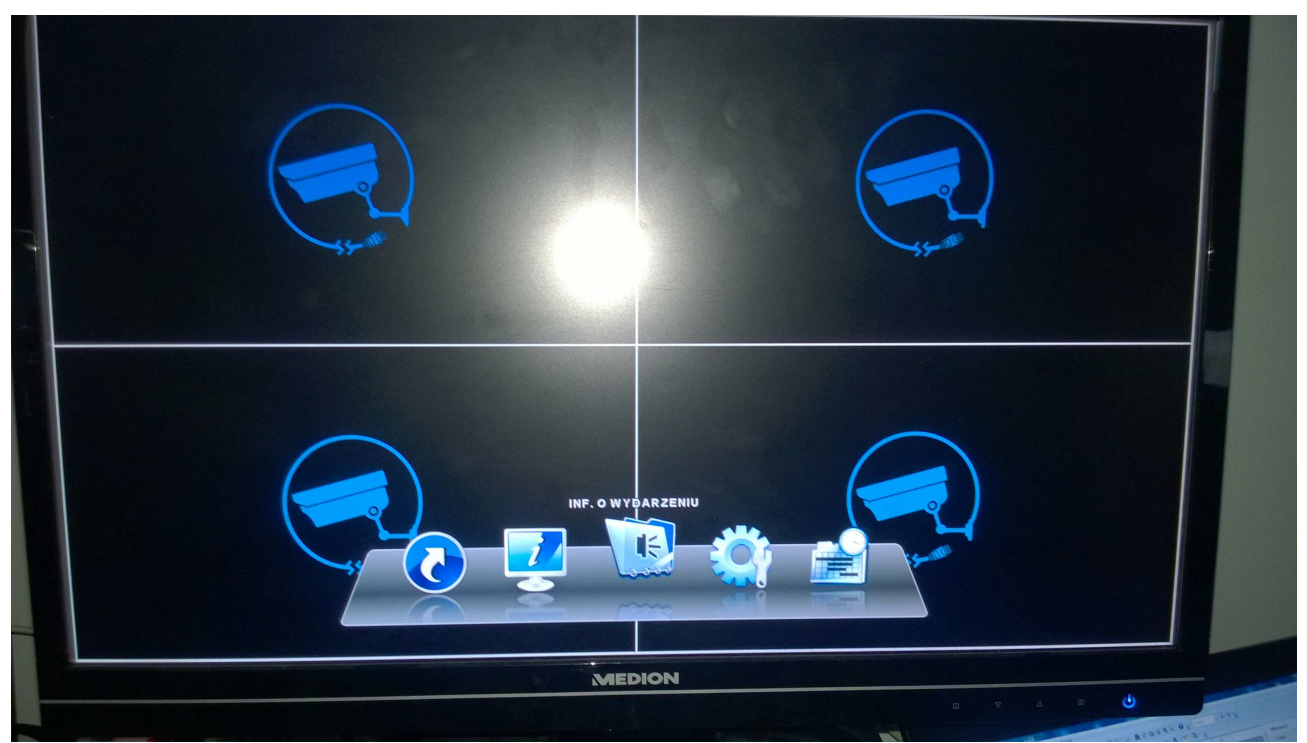

2.wybieramy KANAŁ (rozwijamy listy i zaznaczamy wybrane numery kamer lub WSZYSTKO)

| 1 |                   |   |
|---|-------------------|---|
|   |                   |   |
|   | INF. O WYDARZENIU |   |
| - |                   |   |
|   | MEDION            |   |
|   |                   | U |

3. wybieramy dzień na kalendarzu

(numery dni w który został dokonany zapis mają wytłuszczony i podkreślony druk) 4. wybieramy miesiąc/rok

(przesuwamy kursor myszy na nazwę miesiąca -*scrollem myszy* (przez kręcenie) zmieniamy miesiąc identycznie w przypadku zmiany roku przesuwamy kursor myszy na numer roku. 5. wybieramy czas godzinę/minutę

(przesuwamy kursor myszy na godzinę -*scrollem myszy* (przez kręcenie) zmieniamy identycznie w przypadku zmiany minut.

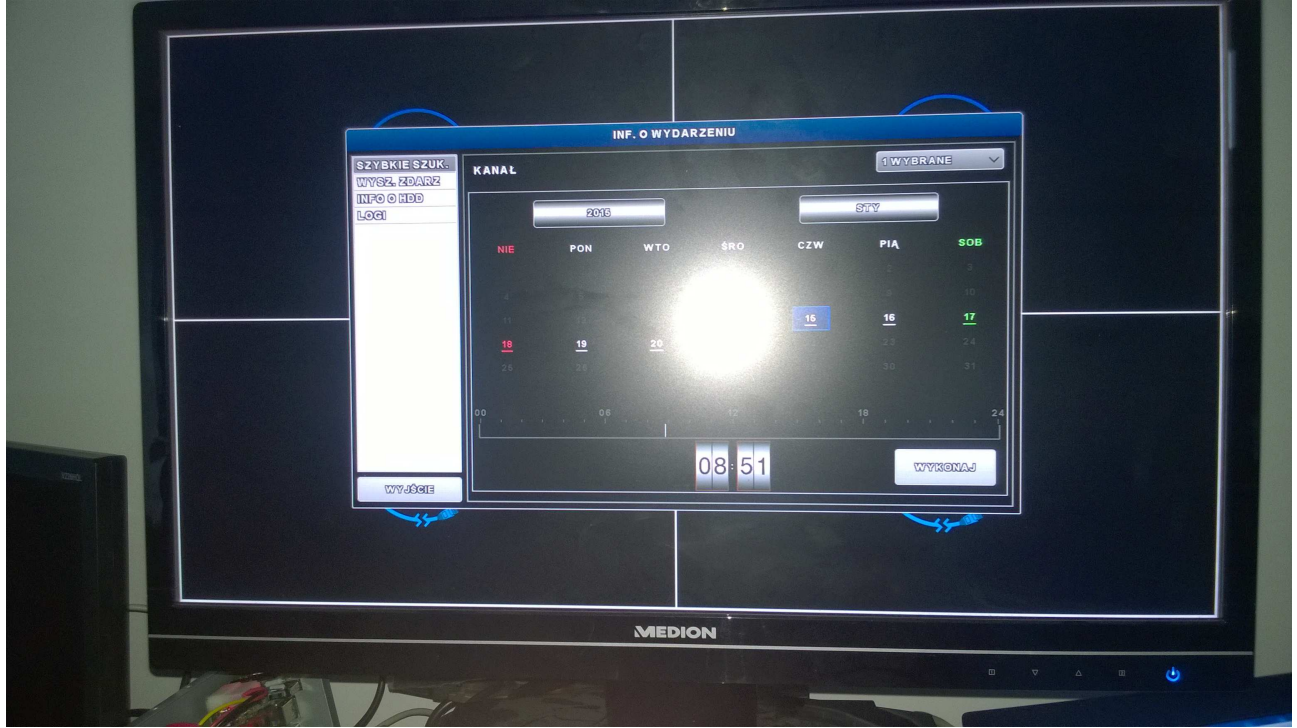

### 6. wybór czasu na linii czasu

przesuwamy kursor myszy **pomarańczowy pasek linii czasu** i klikamy w wybranym odcinku lini zegar ustawi się automatycznie na wskazanej pozycji (patrz punk 5)

| ~                        |                 |                 |                 |           |          |         |    |   |  |
|--------------------------|-----------------|-----------------|-----------------|-----------|----------|---------|----|---|--|
|                          |                 | I               | NF. O WYDA      | RZENIU    |          |         |    |   |  |
| YBRIESZUK.<br>YBR. ZDARZ | KANAŁ           |                 |                 |           |          |         |    |   |  |
| Foolide                  |                 | 2013            |                 |           |          | STY     |    |   |  |
|                          | INIE            | PON             | WTO             | ŜRO       |          | PIA SOB |    |   |  |
|                          |                 |                 |                 |           |          |         |    |   |  |
|                          |                 |                 |                 | <u>14</u> |          | 17      |    |   |  |
|                          | <u>18</u><br>25 | <u>19</u><br>26 | <u>20</u><br>27 |           |          |         |    |   |  |
|                          |                 |                 |                 |           |          |         |    | 1 |  |
|                          | 00              | 06              | 1 1 1           | 12        |          | 18      |    |   |  |
|                          |                 |                 |                 | 08:53     |          | WYKONAJ |    |   |  |
| WYJŚCIE                  |                 |                 |                 |           |          |         |    |   |  |
| St m                     |                 |                 |                 |           |          |         |    |   |  |
|                          |                 |                 |                 |           |          |         |    |   |  |
|                          |                 |                 |                 |           | in and a |         |    |   |  |
|                          |                 |                 | MEDI            | ON        |          |         | 46 | - |  |

- potwierdzamy wybór klikamy WYKONAJ
  rejestrator automatycznie odtwarzać materiał z wybranych przez nas kamer.
  klikamy na przycisk ARCHIWIZACJA (przycisk znajduje się na odtwarzaczu ikona skierowanej w dół strzałki)

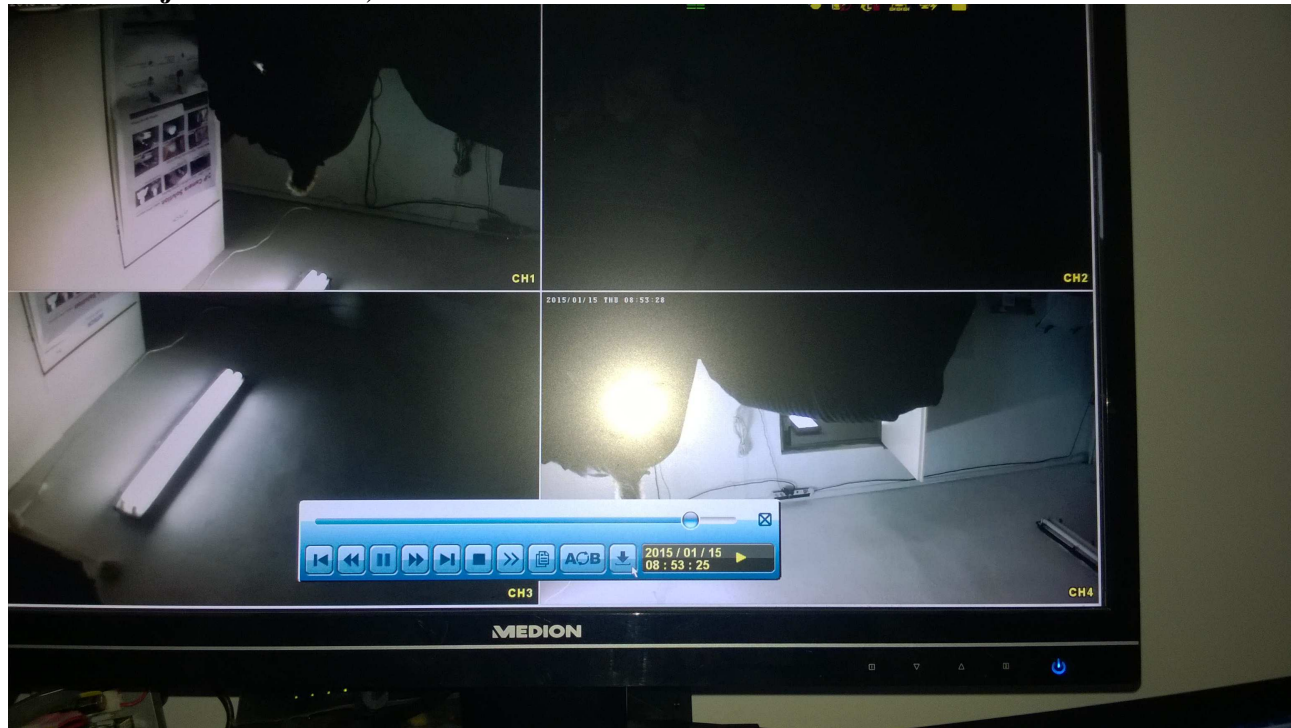

#### 10. Wybieramy:

![](_page_3_Picture_1.jpeg)

### TYP ARCHIWIZACJI -> DANE

DATA POCZĄTKOWA -> wybieramy dokładną datę początku nagrania POCZĄTEK -> wybieramy dokładny czas początku nagrania DATA KOŃCOWA -> wybieramy dokładną datę zakończenia nagrania KONIEC -> wybieramy dokładny zakończania nagrania KANAŁ -> wybieramy kanał (wskazujemy konkretne kamery) ARCHIWIZOWANIE DANYCH (DVD) -> wybieramy URZĄDZENIE USB FORMAT PLIKU WYJŚCIOWEGO -> wybieramy AVI

11. klikamy na przycisk WYKONAJ

![](_page_3_Picture_5.jpeg)

# 12. wyświetli się nam: DODANIE DO KOPII HARMONOGRAMU

13. na górnej części ekranu pojawi się nowa ikona symbolizująca postęp zapisu na USB

![](_page_4_Picture_2.jpeg)